## Alati seal, et teid aidata

Registreerige oma toode ja otsige abi koduleheküljelt www.philips.com/welcome

## M100A

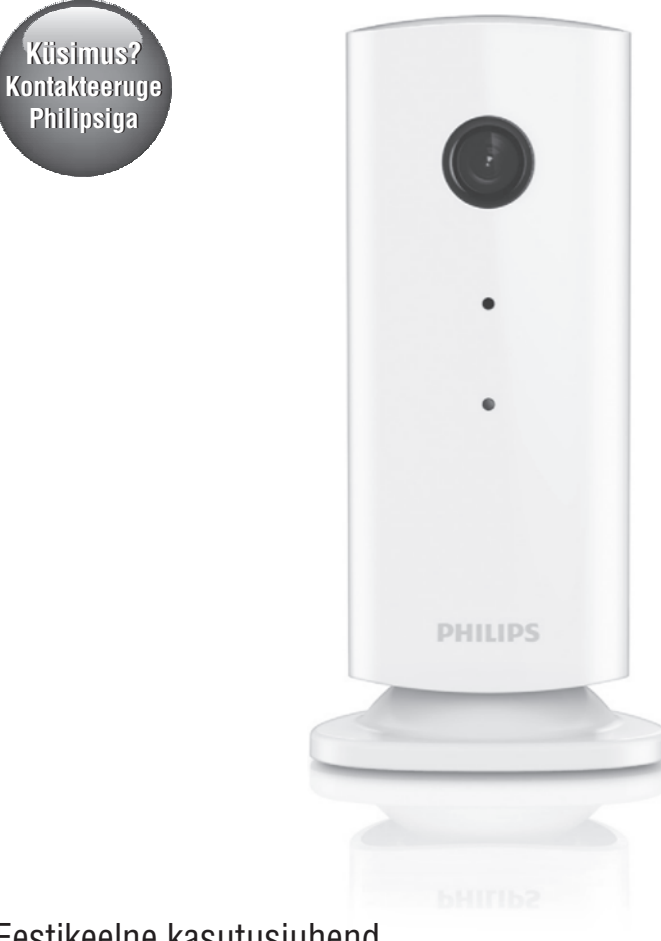

Eestikeelne kasutusjuhend

### **PHILIPS**

## Sisukord

| 1.             | Oluline                                                                                                    |
|----------------|----------------------------------------------------------------------------------------------------|
|                | Ohutus3                                                                                                    |
|                | Märkus3                                                                                                    |
| 2.             | Teie juhtmevaba jälgimisseade5                                                                                        |
|                | Mis kuulub varustusse?5                                                                                               |
|                | Ülevaade seadmest5                                                                                                    |
|                |                                                                                                    |
| 3.             | Paigaldamine6                                                                                                    |
| 3.<br>4.       | Paigaldamine                                                                                                    |
| 3.<br>4.       | Paigaldamine                                                                                                    |
| 3.<br>4.       | Paigaldamine   6     Seadistamine   7     Jälgimisseadme ühendamine Wi-Fi võrku   7     Jälgimisseadme kasutamine   7 |
| 3.<br>4.<br>5. | Paigaldamine                                                                                                    |

## 1. Oluline

### Ohutus

#### Hoiatus

- Elektrilöögi ohu vältimiseks ei tohiks seda seadet hoida vihma ega niiskuse käes ega asetada sellele vedelikuga täidetud objekte (nagu vaasid).
- Lugege see kasutusjuhend läbi.
- Hoidke see kasutusjuhend alles.
- Pöörake tähelepanu kõikidele hoiatustele.
- Järgige kõiki juhiseid.
- Ärge kasutage seadet vee lähedal.
- Puhastage seadet ainult kuiva lapiga.
- Ärge blokeerige ühtegi ventilatsiooniava. Paigaldage vastavalt tootja juhistele.
- Ärge jätke seadet kuumusallikate lähedusse (nt. radiaatorid, pliidid või teised elektrilised seadmed, kaasa arvatud võimendid).
- Kaitske voolujuhet, eriti pistikuid ja kohti, kust see tuleb masinast välja, pealeastumise ja liigse surve eest.
- Kasutage ainult tootja poolt määratud lisaseadmeid/tarvikuid.
- Ühendage seade äikesetormi korral vooluvõrgust välja, või juhul, kui te ei kasuta seadet pikemat aega.
- Kõikide hooldustööde korral pöörduge kvalifitseeritud spetsialisti poole. Hooldustööd on vajalikud, kui toodet on kahjustatud - kui voolujuhe või voolujuhtme pistik on viga saanud, seadmele on läinud mingit vedelikku, seadmesse on kukkunud mõni ese, seadet on hoitud vihma või niiskuse käe, seade ei tööta korralikult või kui seade on maha kukkunud.
- Seadmele ei tohi tilgutada ega pritsida vedelikke.
- Ärge asetage seadmele ühtegi ohuallikat (nt. vedelikega täidetud anumaid, põlevaid küünlaid).
- Kohtades, kus seadme ühendamiseks on kasutatud voolujuhet või pikendusjuhet, peavad

need jääma vabalt ligipääsetavateks.

 Väikesed lapsed või imikud võivad jälgimisseadme väikseid osasid alla neelata. Hoidke selliseid osasid lastele kättesaamatutes kohtades.

### Märkus

Kõik seadmele tehtud muudatused või modifikatsioonid, mida Philips Conusmer Lifestyle ei ole sõnaselgelt heaks kiitnud, võivad tühistada kasutaja õiguse seadme kasutamiseks.

#### Lahtiütlus

Kui te kasutate Wi-Fi või 3G võrku, siis võib video ja heli ülekandes teie nutitelefoni esineda 10- kuni 15sekundiline viivitus.

Yoics Inc. poolt loodud Philips In.Sight kasutamine on teie enda vastutusel. Koninklijke Philips Electronics N.V. ja selle tütarettevõtted (individuaalselt ja kollektiivselt "Philips") ei vastuta

Philips In.Sight toimimise ega teie seadme kasutamise eest ning Philipsil ei ole teie ees sellega seoses mingeid kohustusi.

See jälgimisseade on mõeldud abivahendiks. See ei ole alternatiiv koduvalvele ning seda ei tohiks sellisel otstarbel kasutada.

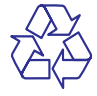

Teie seade koosneb kõrgekvaliteedilistest materjalidest ja osadest, mida on võimalik taaskasutada ja ümber töödelda.

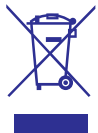

See mahatõmmatud prügikasti tähis näitab, et seade vastab Euroopa direktiivile 2002/96/EC.

Palun tutvuge kohalike nõuete ja võimalustega vanade elektri- ja elektroonikaseadmete ümbertöötlemise kohta.

Palun käituge vastavalt kohalikele reeglitele ning ärge hävitage seda seadet hariliku majapidamisprügi hulgas. Korrektne seadmete hävitamine aitab vältida kahju keskkonnale ja inimtervisele.

# CE

See toode on vastavuses Euroopa Ühenduse raadiointerferentsi nõuetega.

| C  | E            | (   | ). | 1( | 6 | 8  | $\left( \right)$ | ]) |   | R& | TTE | Dire | tive | 1999/ | 5/EC         |
|----|--------------|-----|----|----|---|----|------------------|----|---|----|-----|------|------|-------|--------------|
| AT | 1            | BE  | 1  | CY | 1 | CZ | 1                | DK | 1 | EE | 1   | FI   | 1    | FR⊕   | $\checkmark$ |
| DE | $\checkmark$ | GR. | 1  | HU | 1 | IE | 1                | T* | 1 | LV | 1   | LT   | ~    | LU    | $\checkmark$ |
| MT | $\checkmark$ | NL  | ~  | PL |   | PT | ~                | SK | ~ | SI | ~   | ES   | ~    | SE    | $\checkmark$ |
| GB | /            | IS  | /  | LI | 1 | NO | 1                | СН | 1 | BG | /   | RO   | /    | TR    |              |

\* Juhtmevaba ja Ethernet LAN funktsioonid on ametlikult kasutamiseks ainult sisetingimustes.

Käesolevaga deklareerib Philips Consumer Lifestyle, et see juhtmevaba jälgimisseade (M100A) on vastavuses direktiivi 1999/5/EC põhiliste nõuete ja teiste asjakohaste sätetega.

EC Vastavuse Deklaratsiooni (EC Declaration of Conformity) koopia on kättesaadav elektroonilises kasutusjuhendis aadressil www.philips.com/support.

### Avatud lähtekoodiga tarkvara

Philips Electronics Hong Kong Ltd. pakub võimalust anda, taotluse alusel, täieliku lähtekoodi koopiakaitsega avatud lähtekoodiga tarkvara jaoks, mida kasutatakse selles tootes ning mille jaoks taotlus on esitatud vastavate litsentside alusel.

See pakkumine kehtib kuni kolm aastat peale seadme ostu. Lähtekoodi saamiseks kirjutage aadressile open.source@philips.com. Kui te ei soovi e-kirja kasutada või kui te ei ole saanud vastust nädala jooksul peale eelmainitud aadressile e-kirja saatmist, siis kirjutage järgnevale aadressile: "Open

Source Team, Philips Intellectual Property & Standards, P.O. Box 220, 5600 AE Eindhoven, The Netherlands." Kui te ei saa õigeaegset kinnitust oma kirja kohta, siis kirjutage eelpool mainitud aadressile.

## 2. Teie juhtmevaba jälgimisseade

Palun lugege kasutusjuhend hoolikalt läbi enne jälgimisseadme kasutamist ning mõistke kaasasolevat ohutusalast infolehte.

Saamaks kõiki hüvesid, mida Philips pakub, registreerige oma seade leheküljel www.philips.com/welcome.

### Mis kuulub varustusse?

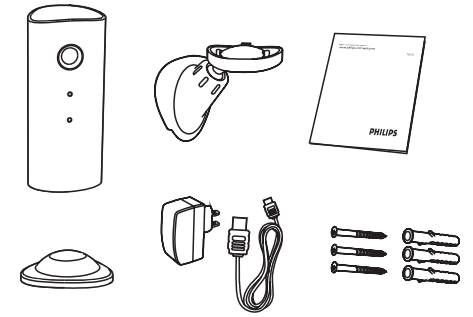

### Ülevaade seadmest

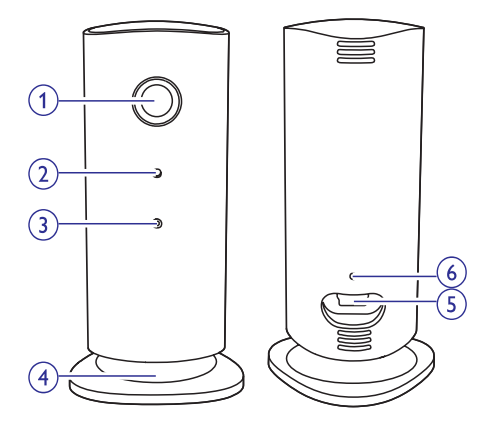

- 1. Kaamera lääts
- 2. Mikrofon
- 3. LED tuli
- 4. Magnetiline alus
- 5. Alalisvoolu adapter
- 6. Algseadistamise nupp

## 3. Paigaldamine

Magnetilise alusega saate jälgimisseadme kinnitada tasasele pinnasele. Te võite selle kinnitada ka kas seinale või lakke, selleks vaadake allolevaid pilte:

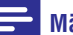

#### Märkus

- Enne jälgimisseadme paigaldamist veenduge, et jälgimisseadme läheduses oleks voolupistik.
- Enne kaasasolevate tüüblite ja kruvide kinnitamist puurige tasasesse ja kõvasse pinnasesse augud.

#### Seinale kinnitamine

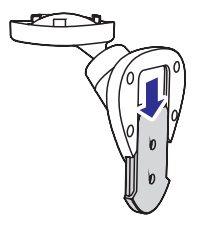

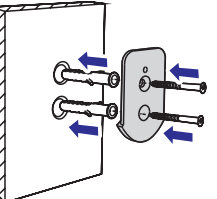

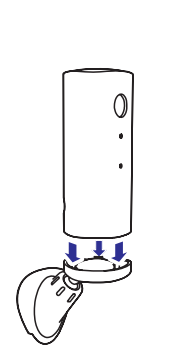

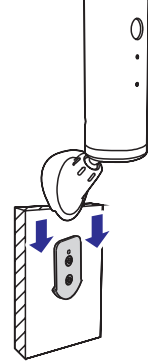

#### Lakke kinnitamine

Kui te paigaldate jälgimisseadme lakke, siis valige **\*\* Settings" - "MONITOR"** menüüs "Image Flip"

(pildi keeramine).

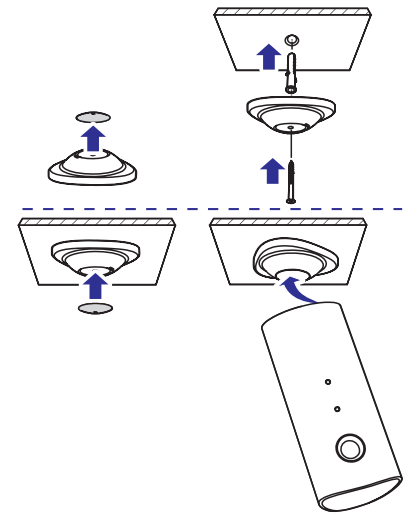

## 4. Seadistamine

Oma nutitelefoniga näete ja kuulete igal pool maailmas, mis toimub teie toas.

#### Mida te vajate?

- 1. Veenduge, et teie Wi-Fi ruuter töötab ning teie nutitelefon või tahvelarvuti on juhtmevabalt ühendatud teie Wi-Fi ruuteri võrku.
- Hoidke Wi-Fi võrgu nimi (SSID) ja parool käepärast, kuna teil on neid peagi vaja. Te saate vaadata Wi-Fi võrgu nime oma nutitelefoni või tahvelarvuti seadete alt.
- **3.** Laadige Android Marketsist (Google Play'st) alla rakendus "Philips In.Sight".
- Ühendage jälgimisseade vooluvõrku. Kui vool on ühendatud, oodake kuni jälgimisseadme tuluke hakkab kuldselt vilkuma.

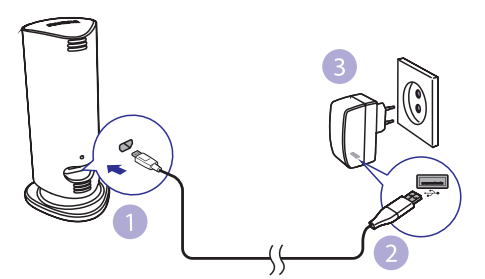

### Jälgimisseadme ühendamine Wi-Fi võrku

- 1. Veenduge, et teie nutitelefon või tahvelarvuti on ühendatud teie Wi-Fi võrku.
- 2. Käivitage rakendus.
- 3. Logige sisse oma Philips In.Sight kontoga või looge uus konto, kui teil seda veel ei ole.

- Vajutage oma nutitelefonil või tahvelarvutil MENU nuppu ning vajutage nupule "Add monitor" (lisa jälgimisseade).
- 5. Järgige ekraanile ilmuvaid juhendeid.
- 6. Kui küsitakse, siis sisestage Wi-Fi parool.
  - Kui te tahate veel teisigi jälgimisseadmeid seadistada, siis korrake seadistamise samme.
- In.Sight rakendus genereerib QR koodi, hoidke oma nutitelefoni või tahvelarvutit umbes 15 cm kaugusel jälgimisseadme läätsest.

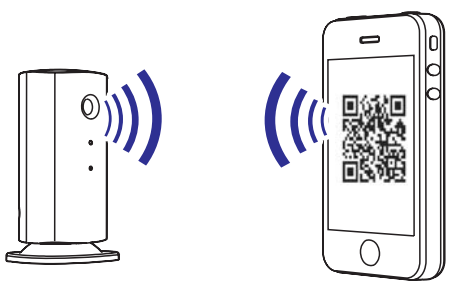

### Jälgimisseadme kasutamine

Peale jälgimisseadme seadistamist olete te valmis selle kasutamiseks. Käivitage oma nutitelefonis või tahvelarvutis rakendus Philips In.Sight.

Jälgimisseadet on võimalik kasutada, kui see on ühendatud teie Wi-Fi võrku või mõnda teise Wi-Fi võrku. Kui ühtegi Wi-Fi võrku ei ole saadaval, siis töötab jälgimisseade üle 3G võrgu. Palun pange tähele, et andmete ülekandmine 3G võrgus võib kaasa tuua lisakulusid.

Peale sisselogimist näete te jälgimisseadme(te) pisipilti. Täisvaate aktiveerimiseks vajutage pisipildile.

#### Rakenduse ülevaade

 Jälgimisseadme ühenduse staatus: rohelise tulukese valgustumine tähendab, et jälgimisseade on ühendatud Wi-Fi võrku ja valmis videopildi ülekandmiseks.

A: Liikumise märguanne: see helendub, kui jälgimisseade tuvastab liikumise - aktiveerige liikumise märguande funktsioon seadistustes või vajutades otse ikoonile.

»: Heli märguanne: see helendub, kui jälgimisseade tuvastab heli - aktiveerige heli märguande funktsioon seadistustes või vajutades otse ikoonile.

I: Jälgimisseadme jagamine: jaga oma jälgimisseadme pilti sõpradega, et ka nemad saaksid vaadata teie jälgimisseadme pilti aktiveerige see seadistuses.

I=: Jälgimisseadmete nimekiri: kuvab kõigi teie jälgimisseadmete loetelu.

D: Häirete nimekiri: kuvab kõik teie jälgimisseadmete märguanded.

**My Monitors** (Minu jälgimisseadmed) valik: kuvab kõigi teie jälgimisseadmete loetelu.

Friend's (sõprade) valik: vaadake teie sõprade poolt jagatud videot.

Settings (seadistused): jälgimisseadme seadistused ja valikud. Selle menüü avamiseks vajutage oma nutitelefonil või tahvelarvutil MENU nuppu.

Add monitors (jälgimisseadmete lisamine) valik: uue jälgimisseadme lisamine. Selle menüü avamiseks vajutage oma nutitelefonil või tahvelarvutil MENU nuppu.

#### Pildistamine

- 1. Vajutage ∎= valikul jälgimisseadme pisipildile.
- 2. Pildistamiseks vajutage i peale. Pilt salvestatakse teie nutitelefonisse.

#### Video salvestamine

- 1. Vajutage ∎= valikul jälgimisseadme pisipildile.
- Video salvestamiseks vajutage ■< peale. Video laaditakse otse teie privaatsele Dropbox'i kontole. Te saate luua endale tasuta konto või sisestada oma konto andmed menüüs "Settings" - "GENERAL" - "Dropbox account".

#### Liikumise märguanne

**Märkus:** Enne liikumise ja heli märguande aktiveerimist veenduge, et teil on Dropbox'i konto olemas.

Kui jälgimisseade tuvastab määratud vahemikus liikumist, siis salvestatakse automaatselt 30sekundiline video teie Dropbox'i kontole ning teile tuleb nutitelefoni või tahvelarvutisse märguanne. Kõikide märguannete ülevaade on teil ∎ nimekirjas. Dropbox'i videote üleslaadimise aktiveerimiseks seadistage oma Dropbox'i konto andmed menüüs "Settings" - "GENERAL" -"Dropbox account".

### - Märkus

 Te saate kustutada märguandeid või neid filtreerida jälgimisseadme nime järgi, kui teie nutitelefon või tahvelarvuti on ühendatud teie Dropbox'i kontoga.

#### Liikumise märguande seadistamine

- 1. Vajutage oma nutitelefonis või tahvelarvutis **MENU** nuppu.

valikult ning vajutage **Motion alert** (liikumise märguanne) peale.

 Vajutage Motion Sensitivity (liikumise tundlikkus) peale. Vajutage peale ja lohistage ekraanil ala, mida jälgitakse. Kasutage liugurit, et määrata tundlikkuse tase. Salvestatud videote vaatamiseks logige oma Dropbox'i kontosse.

#### Märkus

 Veenduge, et Alerts enabled on sisse lülitatud "\* Settings" - "MONITOR" menüüs.

### ⊁ Nõuanne

 Madala tundlikkuse seadistamine vähendab liikumise tuvastamise tundlikkust, ignoreerides nõnda väikeste objektide liikumist.

#### Heli märguanne

Kui jälgimisseade tuvastab määratud vahemikus heli, siis salvestatakse automaatselt 30-sekundiline video teie Dropbox'i kontole ning teile tuleb nutitelefoni või tahvelarvutisse märguanne. Kõikide märguannete ülevaade on teil ∎ Dropbox'i videote üleslaadimise aktiveerimiseks, seadistage oma Dropbox'i konto andmed menüüs "Settings" - "GENERAL" - "Dropbox account".

#### Heli märguande seadistamine

- 1. Vajutage oma nutitelefonis või tahvelarvutis MENU nuppu.

valikult ning vajutage **Audio alert** (heli märguanne) peale.

 Vajutage Audio Sensitivity (heli tundlikkus) peale. Vajutage peale ja lohistage ekraanil ala, mida jälgitakse. Kasutage liugurit, et määrata tundlikkuse tase.

Salvestatud videote vaatamiseks logige oma Dropbox'i kontosse.

#### Märkus

 Veenduge, et Alerts enabled on sisse lülitatud "& Settings" - "MONITOR" menüüs.

#### 🔆 Nõuanne

 Madala tundlikkuse seadistamine vähendab heli tuvastamise tundlikkust, ignoreerides nõnda vaiksemaid helisid.

#### Jälgimisseadme jagamine

Jagage oma jälgimisseadme videopilti oma perekonna, sõprade või kolleegidega.

- Vajutage jälgimisseadme ülevaate leheküljel 📲 peale (te võite selle aktiveerida ka seadistuste menüüs).
- Veenduge, et teie sõbra nutitelefonis või tahvelarvutis on olemas Philips In.Sight rakendus, ning et tal oleks olemas Philips

In.Sight konto.

 Sisestage oma sõbra, kellega te soovite videopilti jagada, meiliaadress. Teie sõbra meiliaadress peab olema sama, mida ta kasutas Philips In.Sight konto loomisel.

## Jälgimisseadme vaatamine veebilehitsejas

Kui te olete registreerinud oma konto ja ülesseadnud jälgimisseadme oma nutitelefoni või tahvelarvuti kaudu, siis teil on võimalik videopilti vaadata ka oma lemmikveebilehitsejas (Safari, Chrome, Internet Explorer, Firefox). Sisestage veebilehitseja aadressiribale järgnev aadress: www.philips.com/insightwebview

#### Lisaseadistused

Vajutage \* peale, et hallata lisaseadistusi nagu helija liikumise märguanded, jälgimisseadme tule sisseja väljalülitamine, Dropbox'i seadistused, jälgimisseadme nime muutmine, põhiseadme valimine, "Image Flip" (pildi keeramine) ning teisi seadistusi.

## 5. Tehnilised andmed

#### 🚽 Märkus

• Toote tehnilised andmed võivad ilma ette teatamata muutuda.

| Väljundi resolutsioon | VGA, QVGA                                                                                                    |
|-----------------------|----------------------------------------------------------------------------------------------------|
| Lääts                 | F2.8                                                                                                    |
| Kaadrisagedus         | 30 kaadrit sekundis VGA,<br>QVGA resolutsioonis                                                                                                    |
| Fookuse režiim        | 0,4 m                                                                                                    |
| Fookuskaugus          | 1 m kuni lõpmatus                                                                                                    |
| Videoformaat          | h.264                                                                                                    |
| Ühendatavus           | Wi-Fi                                                                                                    |
| Vooluvarustus         | Alalisvool DC 5V, 600<br>mA;<br>Mudeli nimi:<br>ASUC30z-050060 (z = a,<br>b, c, e ja i)<br>Otse ühendatav<br>vooluadapter koos USB<br>väljundterminali ja<br>pistikuga |
| Mõõtmed (l x k x s)   | 35,9 x 83,8 x 34,3 mm                                                                                                    |
| Netokaal              | Umbes 52g                                                                                                    |
| Töötemperatuur        | 0-40°C                                                                                                    |
| Toetatud tarkvara     | Android 2.2 või uuem                                                                                                    |

### 6. Probleemide lahendamine

#### Hoiatus

 Elektrilöögi oht! Ärge kunagi eemaldage jälgimisseadme kesta.

Ärge üritage kunagi jälgimisseadet ise parandada, kuna see katkestab garantii.

Kui teil on probleeme jälgimisseadme kasutamisega, siis vaadake üle enne järgmised punktid enne, kui tellite seadme hoolduse. Kui te ei leia siit oma probleemile lahendust, siis abi saamiseks registreerige oma toode aadressil www.philips.com/support.

#### Jälgimisseadet ei saa ühendada Wi-Fi võrku (seadmes vilgub kuldne või roheline tuluke)

- Kui jälgimisseadmes vilgub kuldne tuluke, siis peate te jälgimisseadme uuesti seadistama. Vaadake selle kasutusjuhendi peatükki "4 -Seadistamine".
- Kui jälgimisseade ikka ei tööta või vilgub roheline või kuldne tuluke, siis te peate jälgimisseadme algseadistama. Selleks vajutage õhukese objektiga (näiteks kirjaklamber) ja hoidke 3-5 sekundit all jälgimisseadme tagaküljel olevat algseadistamise nuppu. Peale seda korrake selle kasutusjuhendi peatükis "4 -Seadistamine" olevaid juhiseid.
- Philips In.Sight toetab järgnevaid turvalisusseadistusi: üldist WEP, WPA ja WPA2. Philips soovitab kasutada kas WPA'd või WPA2'te, sest need on kõige turvalisemad Wi-Fi turvalisusseadistused. Philips In.Sight ei toeta järgnevaid turvalisusseadistusi: WEP Sub Key 2, 3, 4. Palun seadistage oma ruuter ümber WPA või WPA2 peale. Vajadusel lugege ruuteri kasutusjuhendit.
- Juhtmevaba ühenduse parandamiseks vältige Wi-Fi kanaleid, mida kasutatakse väga palju (näiteks kanal 11) või kanaleid, mis kattuvad teiste Wi-Fi võrkudega.
- Hoidke seade eemal potentsiaalsetest interferentsiallikatest, mis võivad Wi-Fi signaali mõjutada (nagu näiteks mikrolaineahjud).

## ... Probleemide lahendamine

. Erinevalt vanematest lahendustest ei vaja In.Sight portide suunamist. Portide lahtijätmine ei ole riskantne. In Sight kasutab turvalist P2Pvõrgulahendust, mis kasutab alati turvalist, krüpteeritud ühendust. Turvalise ühenduse kohta leiab rohkem informatsiooni aadressil http://www.voics.com. Selline võrgumeetod töötab enamuste standardsete ruuteriseadistustega ning on tüüpiliselt vastavuses enamuste anti-viirus ja interneti turvalisuse programmidega. Aadressil http://www.yoics.com/yp.diags.php on saadaval on võrgudiagnostika määramaks, kas teie võrk on vastavuses nende modernsete internetirakendustega.

## Mida värvilised LED tuled jälgimisseadmel tähendavad?

- Üksi tuli ei põle: jälgimisseade ei ole ühendatud vooluvõrku või seadistus "show monitor light" (näita jälgimisseadme tulesid) on deaktiveeritud.
- Pidev kuldne tuli: jälgimisseade käivitub.
- Vilkuv kuldne tuli: jälgimisseade on seadistamiseks valmis, jälgige ekraanile ilmuvaid juhiseid (vaadake "4 - Seadistamine").
- Vilkuv roheline tuli: jälgimisseade ühendub Wi-Fi võrku.
- Pidev roheline tuli: jälgimisseade on ühendatud Wi-Fi võrku ja kasutamiseks valmis.

#### Video ülekanne on aeglane või viivitusega

 Sisselogimise ja video ülekandmise kiirus sõltub suuresti kasutatava võrgu kiirusest.

- Teie Wi-Fi võrgu või 3G/Edge interneti kiirus mõjutab suuresti rakenduse töövõimet. Mida kiirem internet, seda kiiremini näete te videopilti rakenduses.
- Philips soovitab kiiret internetti (800+ kb/s üleslaadimise kiirusega ruuterit).

#### Eemalasuvas võrgus (teine Wi-Fi võrk või 3G) saan ma videot vaadata vaid 5 minutit

 Eemalasuvas võrgus olles, kas Wi-Fi või 3G võrgus, saate te videot vaadata vaid 5 minutit sessiooni kohta. Teil on piiramata arv sessioone päevas. Kui te soovite sessiooni kohta kauem videot vaadata, siis selleks on saadaval rakendusesisene uuendus. Minge menüüsse "\* Settings" - "GENERAL (üldine)"

ja valige "In.Sight Account" (In.Sight konto).

 Kui te olete ühendatud samasse võrku, kus asub teie jälgimisseade, siis teie video vaatamise aeg on piiramata.

#### Ma saan videopilti jagada ainult kahe sõbraga, kuidas ma saan seda jagada rohkemate sõpradega?

 Kui te soovite videopilti jagada rohkem kui kahe sõbraga, siis selleks on saadaval rakendusesisene uuendus. Minge menüüsse "\* Settings" - "GENERAL" (üldine) ja valige "In.Sight Account" (In.Sight konto).

Toote tehnilised andmed võivad ilma ette teatamata muutuda. © 2012 Koninklijke Philips Electronics N.V. Kõik õigused kaitstud.

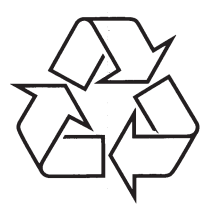

Külastage Philipsit internetis: http://www.philips.com